## COM DESCOMPRIMIR UN ARXIU!!!

Un arxiu comprimit és com una caixa en la qual pots guardar qualsevol tipus d'informació (imatges, documents, música ...), aquesta informació es codifica i es comprimeix per ocupar un menor espai, pel que resulta molt més fàcil transportar els teus arxius, enviar-los a través d'internet o fins i tot emmagatzemar-los.

Si per crear un arxiu comprimit va ser necessari seleccionar els arxius i comprimir-los, per accedir-hi haurem de fer l'ordre contrària: descomprimir. Segueix pensant en el símil de la caixa: pots veure el que hi ha dins, però per treballar amb això abans hauràs de treure.

Els programes més utilitzats són WinZip i WinRAR. WinZip comprimeix els teus arxius en format. ZIP, un format molt còmode ja que no et farà falta cap programa complementari per descomprimir, ja que Windows XP suporta aquest tipus d'arxius i gestiona la seva descompressió automàticament (únicament hauràs dir-li en quina carpeta situar teus arxius després descomprimir). WinRAR, però, suporta dos tipus de compressió diferents:. ZIP i. RAR. WinRAR es tracta d'una eina bastant completa, et dóna opció a comprimir en un arxiu. ZIP (compatible) o assolir un major grau de compressió emmagatzemant teus arxius en un. RAR. En qualsevol cas, l'aparença de tots dos programes és molt similar, de manera que el tutorial et servirà per als dos. Com podràs observar en les imatges, les barres d'eines són molt semblants.

| 🗐 W inZi p                                                         | (Evaluat                                                              | tion Versio                                                                         | n) - archiv                                                        | /os.zip                                                                                        |  |
|--------------------------------------------------------------------|-----------------------------------------------------------------------|-------------------------------------------------------------------------------------|--------------------------------------------------------------------|------------------------------------------------------------------------------------------------|--|
| File Action                                                        | s Options                                                             | Help                                                                                |                                                                    |                                                                                                |  |
| View<br>New                                                        | Onen                                                                  | <b>Favorites</b>                                                                    |                                                                    | <b>Extract</b>                                                                                 |  |
|                                                                    | a barr                                                                | -                                                                                   | 1 10100                                                            |                                                                                                |  |
| Ivame                                                              |                                                                       | туре                                                                                |                                                                    |                                                                                                |  |
| 💐 imagen. jį                                                       | pg                                                                    | Imagen JPEG                                                                         | i 03/05/2                                                          | 2005 19:00                                                                                     |  |
| 🔮 ayuda.hlp                                                        |                                                                       | Archivo de A                                                                        | Archivo de A 25/04/2005 19:14                                      |                                                                                                |  |
| 🌉 do cumento, doc                                                  |                                                                       | Documento .                                                                         | 03/05/2                                                            | 03/05/2005 19:01                                                                               |  |
| 🗐 presentacion, pps                                                |                                                                       | Presentació 02/05/                                                                  |                                                                    | 2005 14:53                                                                                     |  |
| iel hi eseire                                                      |                                                                       |                                                                                     |                                                                    |                                                                                                |  |
| archiv                                                             | os.zip - W                                                            | 'inRAR                                                                              | unvitas Operi                                                      | mor û uda                                                                                      |  |
| archiv<br>Archivo Ó<br>Añadir E                                    | os.zip - W<br>rdenes Her                                              | rinRAR<br>rramientas Far                                                            | voritos Opci<br>Printar                                            | anas Ayuda<br>Q Ruscar Asister                                                                 |  |
| archiv<br>Archivo Ó<br>Añadir E                                    | os.zip - W<br>rdonos Ho<br>Extraer en                                 | rinRAR<br>rramientas Fa<br>Diagona Pa<br>Comprobar Ve                               | voritos Opci<br>G<br>Pr Elininar                                   | anas Ayuda<br>Q Ruscar Asister                                                                 |  |
| archiv<br>Archivo Ó<br>Añadir E<br>Nonbre                          | os.zip - W<br>rdonos Ho<br>Extraer en                                 | 'inRAR<br>rramientas Fa<br>Comprobar Ve<br>Tamaña                                   | voritos Opci<br>P Di<br>r Eliminar                                 | anas Ayuda<br>Magaa ayuda<br>Buscar Asister<br>Tipo                                            |  |
| Archivo Ó<br>Añadir E<br>Nonbre                                    | os.zip - W<br>rdonos Ho<br>Extraer en                                 | 'inRAR<br>rramientas Far<br>Comprobar Ve                                            | voritos Opci-<br>P Diminar<br>Eliminar                             | anas Ayudo<br>Buscar Asister<br>11po<br>Carpeta                                                |  |
| Archivo Ó<br>Añadir E<br>Nonbre                                    | os.zip - W<br>rdonos Hor<br>Extraer en                                | rinRAR<br>rramientas Far<br>Oomprobar Ve<br>Tamafia<br>39,935                       | voritos Opcie<br>er Eliminar<br>Conpri<br>8.204                    | anas Ayudo<br>Buscar Asister<br>Tipo<br>Carpeta<br>Arulivo de Ay                               |  |
| Archivo<br>Archivo<br>Añadir<br>Nonbre<br>O<br>O ayuda I<br>documa | os.zip - W<br>rdonos Hor<br>Extraer en<br>M<br>Ilµ<br>nto.doc         | rinRAR<br>rramientas Far<br>Comprobar Ve<br>  Tamaño<br>39.935<br>21.504            | voritos Opcie<br>er Eliminar<br>Compri<br>8.204<br>3.371           | anas Ayuda<br>Buscar Asister<br>Tipo<br>Carpeta<br>Arcliivo de Ay<br>Documento de              |  |
| Archivo Ó<br>Añadir E<br>Nonbre<br>O ayuda I<br>docume<br>Magan.   | os. Zip - W<br>rdenes Her<br>Extraer en<br>M<br>Ily<br>nto.doc<br>jpg | rinRAR<br>rramientas For<br>Comprobar Ve<br>I Tamaña<br>39.335<br>21.504<br>391.362 | voritos Opcia<br>r Elininar<br>Compri<br>8.204<br>3.371<br>327.175 | enes Ayuda<br>Buscar Asister<br>Tipo<br>Carpeta<br>Archivo de Ay<br>Documento de<br>JPEG Image |  |

Per extreure els arxius comprimits de l'arxiu hauràs de seleccionar aquells que t'interessin i fer clic al botó Extract (en WinZip) o Extreure en (a WinRAR). Recorda que alguns arxius comprimits contenen arxius dependents els uns dels altres, de manera que necessitaràs extreure'ls tots perquè funcionin correctament.

Tingues en compte que en instal · lar el programa compressor, Windows associa el tipus d'arxiu comprimit al programa, per tant cada vegada que intentis obrir un achivo s'obrirà la finestra del programa mostrant el contingut del fitxer.